Exiting a family member from an enrollment:

1. From the Dashboard:

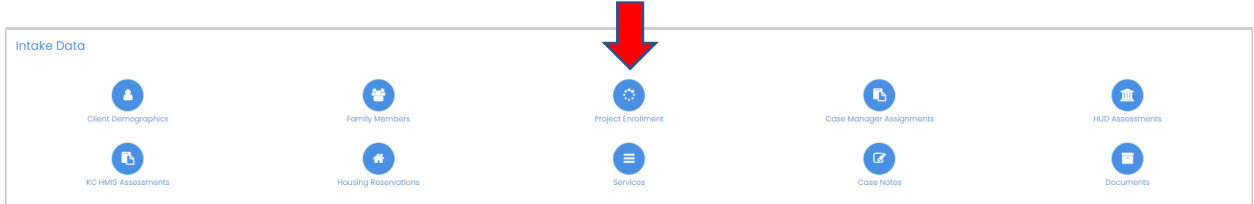

2. Or from the left side menu – Case Management>Project Enrollment

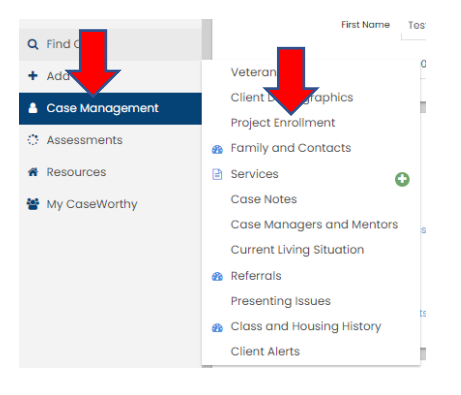

3. Click the gear and select Member

| sto | atus       | Project   Assigned Case M            | gr   | Project Start- Exit Dates | Provider                  |
|-----|------------|--------------------------------------|------|---------------------------|---------------------------|
| Enn | rolled     | AOL - ESG RRH                        |      | 1/1/2022 - Open           | Mid-America Regional Cour |
| _   |            |                                      |      |                           |                           |
|     |            |                                      |      |                           |                           |
|     | _          |                                      |      |                           |                           |
|     |            |                                      |      |                           |                           |
| Tot |            | -                                    |      |                           |                           |
|     | 🐮 Memb     | er                                   |      |                           |                           |
|     |            |                                      |      |                           |                           |
|     | ≓ Exit En  | rollment w/ Reservation              | Casi |                           |                           |
| *   | ≓ Exit Eni | rollment w/ Reservation<br>on/Answer | Casi |                           |                           |
| •   |            | rollment w/ Reservation<br>on/Answer | Casi |                           |                           |

4. Click on the name of the person you would like to exit from the household

| Client           | Relationship to HOH |
|------------------|---------------------|
| Test             | Self                |
| TestLLT, TestLLT | Grandparent         |

5. Select the 'complete exit assessment' option

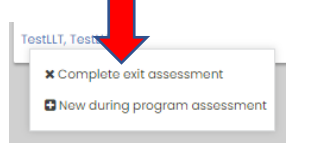

6. There are no exit assessment questions for HUD Universal so if that assessment window comes up you can just save past it.

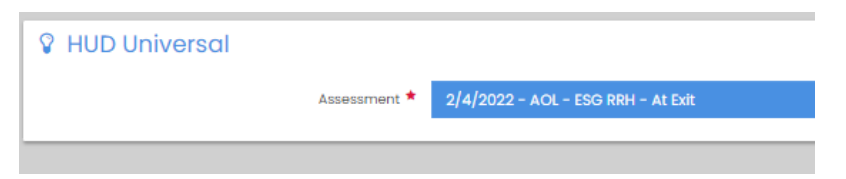

- 7. If you need to edit the assessment date you can click on it and that will open the edit drop-down
- 8. Click on the pencil icon and then edit the exit date as the system will default to today's date

| Assessment ★ | 2/4/2022 - AOL - ESG RRH - At Exit |               |               |          |   |
|--------------|------------------------------------|---------------|---------------|----------|---|
|              | + 🛍                                | Date          | Program       | Туре     | ➡ |
|              | ත                                  | 2/4/2022      | AOL - ESG RRH | At Exit  | ø |
|              | ත                                  | 1/1/2022      | AOL - ESG RRH | At Entry | ø |
|              |                                    |               |               |          |   |
|              |                                    |               |               |          |   |
| F            | Program                            | AOL - ESG RRH |               |          |   |
| Assessme     | ent Event                          | At Exit       |               |          |   |
| Assessm      | ent Date                           | 02/04/2022    |               |          |   |
| Re           | striction                          | Shared 🗸      |               |          |   |

- 9. Once you have edited the exit date click save and you can complete the assessment.
- 10. Complete the remaining exit assessments as they come up in the workflow and save

Next, check the member enrollment status and the member assessments

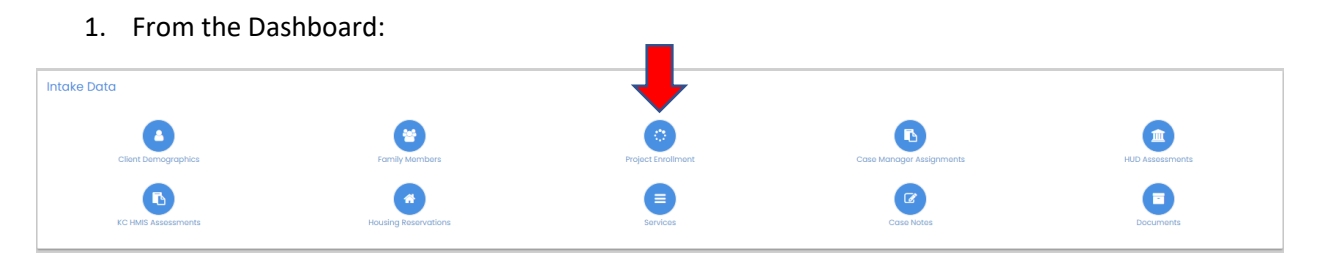

1. Or from the left side menu – Case Management>Project Enrollment

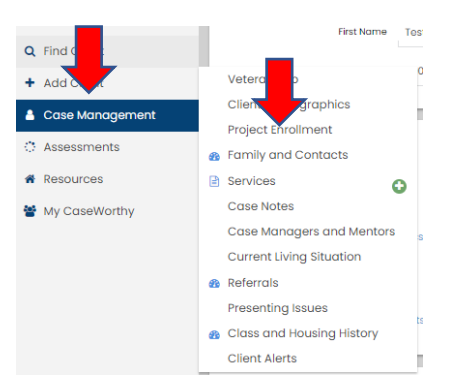

| 2.           | 2. Click the gear and select Member                                   |                           |                              |  |
|--------------|-----------------------------------------------------------------------|---------------------------|------------------------------|--|
| $\mathbf{+}$ | Project   Assigned Case Mgr                                           | Project Start- Exit Dates | Provider                     |  |
| Enrolled     | AOL - ESG RRH                                                         | 1/1/2022 - Open           | Mid-America Regional Council |  |
|              |                                                                       |                           | 0                            |  |
| Tot          | aliment w/ Roservation <b>201</b><br>nn/Janaer<br>ot<br>Authorization |                           |                              |  |

3. You will see that your family member now has an exit date on the member enrollment

| Client           | Relationship to HOH | Provider                     | Projentry – Exit Dates |
|------------------|---------------------|------------------------------|------------------------|
| Test, Test       | Solf                | Mid-America Regional Council | 1/1/2 Pon              |
| TestLLT, TestLLT | Grandparent         | Mid-America Regional Council | 1/1/2022 - 2/4/2022    |
|                  |                     |                              |                        |

- 4. You can now check your assessments
- 5. From the dashboard or from the left side menu you real select HUD Assessments

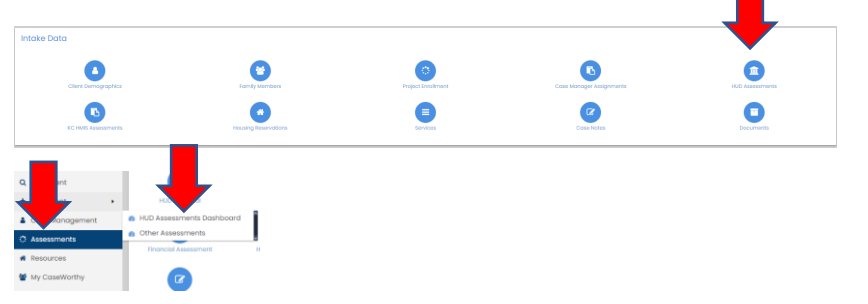

6. You can then click on the HUD Assessments and see your exit assessment and view or edit data

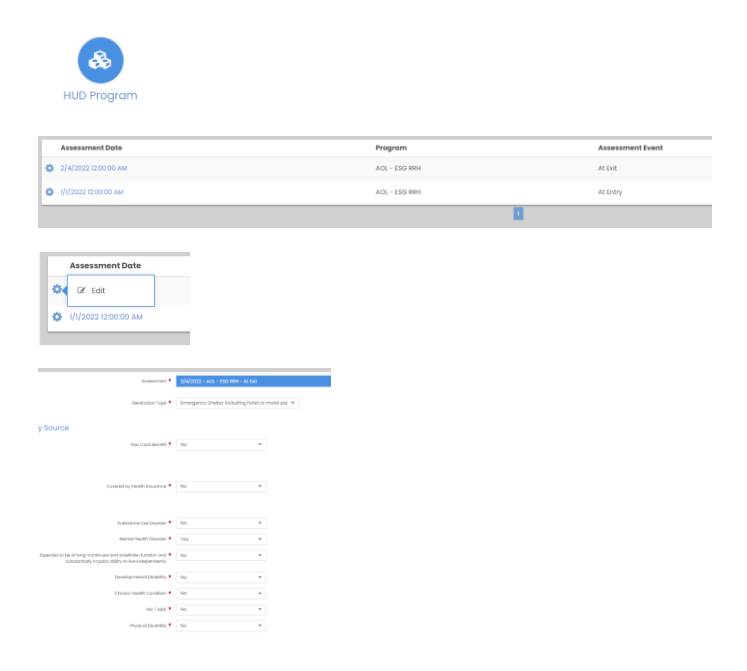